## **REQUEST: CASH ADVANCE**

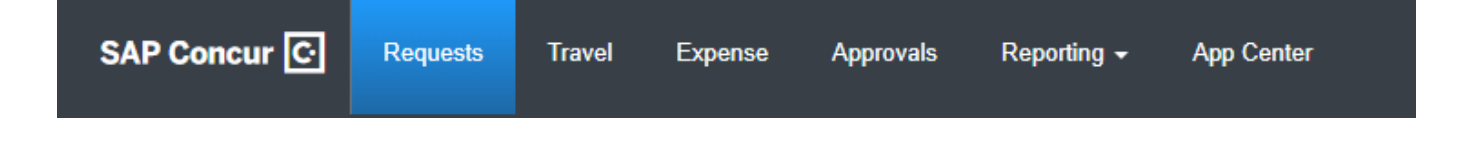

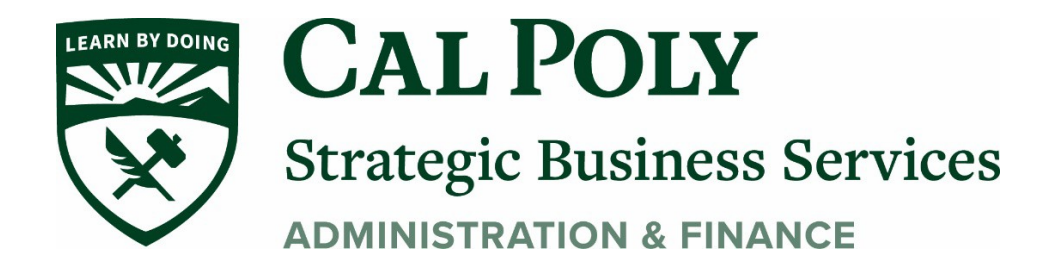

## **Requesting a Cash Advance**

In order to request a Cash Advance in Concur, you must email <u>polytravel@calpoly.edu</u> to add the Cash Advance option in your Concur. Poly Travel will email to let you know when you have access (please give 24-48 for access)

1. Once you have been granted access, got to Request/Create New Request and enter your Request Header information, then Create.

That will take you to the Expected Expenses page. Click Request Details/Add Cash Advance

|                                                                        |                |             |         |           |                   |                   | Adn | Administration - |   |  |
|------------------------------------------------------------------------|----------------|-------------|---------|-----------|-------------------|-------------------|-----|------------------|---|--|
| SAP Concur [C·]                                                        | Requests       | Travel      | Expense | Approvals | Reporting -       | App Center        |     | Profile 🔻        | 2 |  |
| Manage Requests                                                        | Process Reques | sts         |         |           |                   |                   |     |                  |   |  |
| Copy Request \$0.00 to Submit Request ID: 4NTC Submit Request ID: 4NTC |                |             |         |           |                   |                   |     |                  |   |  |
| Request Details 🗸 🕴                                                    | int/Share 🗸    | Attachments | s 🗸     |           |                   |                   |     |                  |   |  |
| Request                                                                | PENSES         |             |         |           |                   |                   |     |                  |   |  |
| Edit Request Header                                                    |                |             |         |           |                   |                   |     |                  |   |  |
| Request Timeline                                                       |                |             |         |           |                   |                   |     |                  |   |  |
| Audit Trail                                                            |                |             |         | N         | Lo Exported       | Expopoo           |     |                  |   |  |
| Linked Add-ons                                                         |                |             |         | Add E     |                   | to submit Pequest | +   |                  |   |  |
| Add Cash Advance                                                       |                |             |         | Add L.    | Apecieu Experises | to submit Request | A.  |                  |   |  |

2. A new window will pop up to add your Cash Advance Amount. Then click Add Cash Advance.

| es | New Cash Advance      |            | ×                       |       |
|----|-----------------------|------------|-------------------------|-------|
| Î  | Cash Advance Amount * | Currency * |                         |       |
| е  | 200.00                | US, Dollar | ~                       | opy I |
|    |                       |            |                         |       |
|    |                       | C          | Cancel Add Cash Advance | )     |
| .0 |                       |            |                         |       |

3. The Cash Advance will show in a box on your Request. Continue to add your Expected Expenses to complete your estimated budget for your trip.

| Cash advance test \$0.00 👼<br>Not Submitted   Request ID: 4NTC |                    |
|----------------------------------------------------------------|--------------------|
| Request Details 🗸 Print/Share 🗸 Attachments 🗸                  |                    |
| CASH ADVANCES: 1<br>Amount<br>\$200.00<br>\$200.00             |                    |
| EXPECTED EXPENSES                                              |                    |
| Add V Edit / Ilocate Delete                                    |                    |
|                                                                | No E<br>Add Expect |

4. Add Comments to the estimated expenses where the Cash Advance will be used. In this example, the Cash Advance will be used for student meals. (Expense Type: Team/Group Meals). Then click Save.

| New Expense: Team/<br>09/01/2021 | Group Meals \$200.00 | C | Cancel Save                                                   |  |
|----------------------------------|----------------------|---|---------------------------------------------------------------|--|
| Allocate                         |                      |   |                                                               |  |
| Travel Start Date                |                      |   | Travel End Date                                               |  |
| 09/01/2021                       |                      |   | 09/04/2021                                                    |  |
| Amount *                         | Currency *           |   | Comments To/From Approvers/Processors                         |  |
| 200.00                           | US, Dollar           |   | Requesting Cash Advance for 10 students. \$20/day for one day |  |
|                                  | l                    |   | Save Cance                                                    |  |

- 5. Once all Expected Expenses have been added, and any required documents attached. SUBMIT Request for approvals to travel.
- 6. When the Request is fully approved, Payment Services will process and send you the Cash Advance amount.
- 7. Expense: Cash Advance guide will assist with expensing your Cash Advance at the end of your trip.